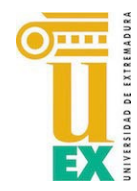

Servicio de Informática y Comunicaciones Unidad de Atención al Usuario Universidad de Extremadura

## Votar en la plataforma Appsamblea de la UEx.

Acceda a la página de inicio de la UEx en Appsablea e inicie sesión con su correo principal de la UEx y la contraseña que estableció en el registro:

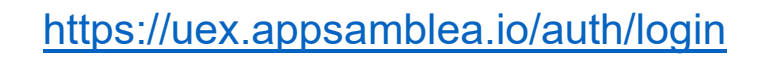

| correo electrónico   correo electrónico   contraseña   Perdí mi contraseña   Contraseña   Recordarme   INICIAR SESIÓN   ¿Aún no tienes cuenta?, registrate |                    | UNIVERSIDAD OT DE       | EXTREMADUR <i>i</i> | l.                  |
|----------------------------------------------------------------------------------------------------|--------------------|-------------------------|---------------------|---------------------|
| Correo electrónico Contraseña Perdí mi contraseña Contraseña Recordarme INICIAR SESIÓN ;Aún no tienes cuenta?, registrate                                  | Correo electrónico | D                       |                     |                     |
| Contraseña Contraseña Contraseña Recordarme INICIAR SESIÓN ¿Aún no tienes cuenta?, registrate                                                              | Correo electrón    | ico                     |                     |                     |
| Contraseña Recordarme INICIAR SESIÓN ¿Aún no tienes cuenta?, regístrate                                                                                    | Contraseña         |                         |                     | Perdí mi contraseña |
| Recordarme INICIAR SESIÓN ¿Aún no tienes cuenta?, regístrate                                                                                               | Contraseña         |                         |                     |                     |
| INICIAR SESIÓN<br>¿Aún no tienes cuenta?, regístrate                                                                                                    | Recordarme         |                         |                     |                     |
| ¿Aún no tienes cuenta?, regístrate                                                                                                    | INICIAR SESIÓN     |                         |                     |                     |
|                                                                                                    |                    | ¿Aún no tienes cuenta?, | registrate          |                     |

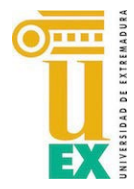

Servicio de Informática y Comunicaciones Unidad de Atención al Usuario Universidad de Extremadura

Se le mostrará el siguiente panel donde estarán las votaciones a las que está o ha estado invitado. Haga clic en "Votar":

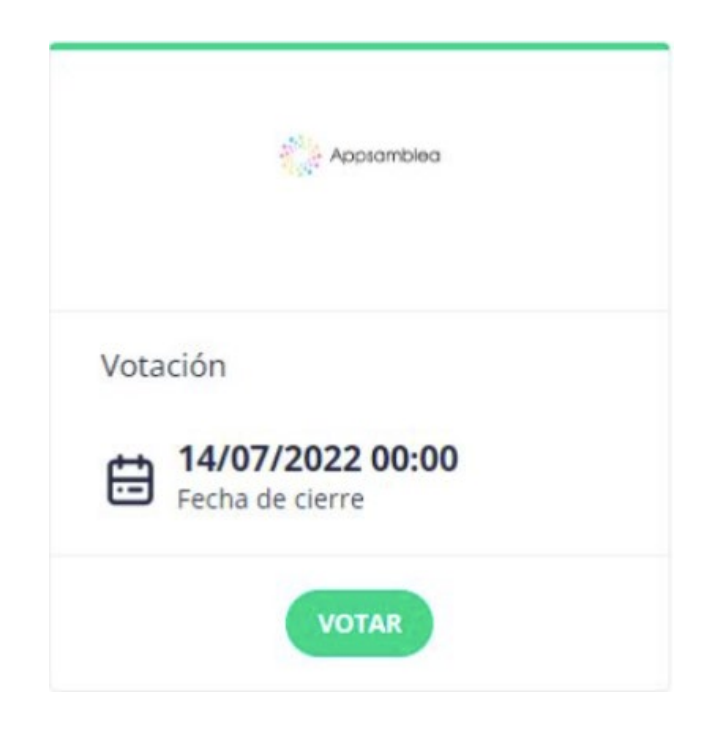

Elija su preferencia de voto, y haga clic en "Votar" al terminar la selección para guardar su voto.

Las dos opciones disponibles serán:

D. Pedro María Fernández Salguero

Voto en blanco

Deberá marcar una de las dos opciones para que su voto sea válido.

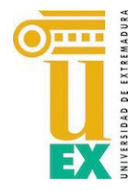

Servicio de Informática y Comunicaciones Unidad de Atención al Usuario Universidad de Extremadura

**RESULTADOS**: Al terminar la votación, a partir de las 19 horas, le aparecerán los resultados de la misma en la pestaña de finalizadas.

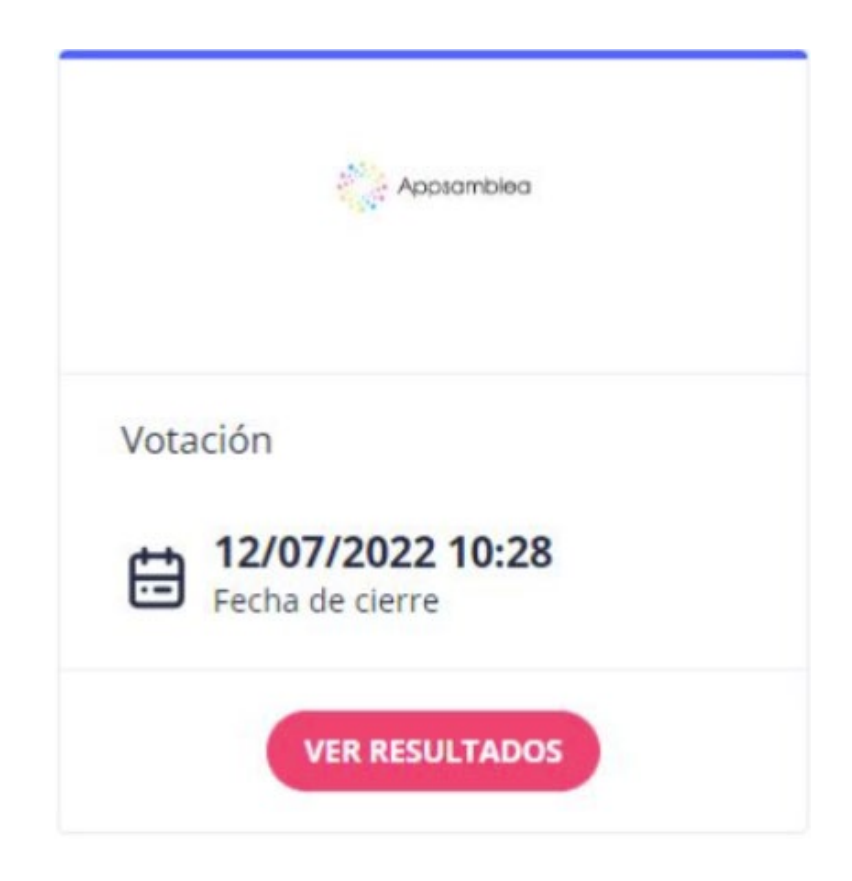